## Math Equations in MDB

User Guide

February 2014

To insert math equations in MDB reply, following are the guidelines:-

- 1. User must install **Math Type** software to generate various math equations.
- 2. Open the *Math Type* and go to *Preferences* Tab in menu bar and click on "*Cut and Copy Preferences*" and match the settings as per given below screenshot and click "*Ok*".

| t and Copy Preferences                                                                               | ×      |   |
|----------------------------------------------------------------------------------------------------|--------|---|
| Please choose the type of data that will be placed<br>on the Clipboard by the Cut and Copy commands: | ОК     |   |
| Equation object (Windows OLE graphic)                                                                | Cancel | 6 |
| MathML or TeX:                                                                                       |        |   |
| [AMSLaTeX ▼]                                                                                         |        |   |
| Include translator name in translation                                                               |        |   |
| Include MathType data in translation                                                                 |        |   |
|                                                                                                    |        |   |
| Equation for application or website:                                                                 |        |   |
| Accord LMS 👻                                                                                         |        |   |
|                                                                                                    |        |   |
|                                                                                                    |        |   |

In previous versions of *Math Type*, go to *Preference* Tab in menu bar and click on "*Translators*" and match the settings as per given below screenshot and click "*Ok*"

| <sup>o</sup> lease choos<br>on the Clipbo | e the type of data that will be placed<br>ard by the Cut and Copy commands: |             |
|-------------------------------------------|-----------------------------------------------------------------------------|-------------|
| C Equation                                | n object (Windows OLE graphic)                                              | Help        |
| • <u>T</u> ranslat                        | ion to other language (text) :                                              |             |
| Translator                                | TeX AMS-LaTeX                                                               | -           |
| Descriptio                                | n: AMS-LaTeX translator v1.00 by Design Sc                                  | ience, Inc. |
| File:                                     | AMS LaTeX.tdl                                                               |             |
| 🔲 Includ                                  | e translator <u>n</u> ame in translation                                    |             |
| ☐ Includ                                  | e MathType <u>d</u> ata in translation                                      |             |

3. Now generate math equation, and simply copy it by pressing (Ctrl+C). It will copy *Math Equation Script* instead of actual equation, if step 2 is properly followed.

| File Edit View Format Style Size Preferences Help                                                                                                    |  |  |  |  |
|----------------------------------------------------------------------------------------------------|--|--|--|--|
|                                                                                                    |  |  |  |  |
|                                                                                                    |  |  |  |  |
| $\begin{array}{c c c c c c c c c c c c c c c c c c c $                                                                                                    |  |  |  |  |
| Algebra Derivs Statistics Matrices Sets Trig Geometry Tab 8 Tab 9                                                                                                    |  |  |  |  |
| $\sqrt{a^2 + b^2} \qquad \lim_{x \to \infty}  \sqrt{b^2 - 4ac} \qquad \frac{-b \pm \sqrt{b^2 - 4ac}}{2a} \qquad \frac{-m}{r!(n-r)} \qquad \frac{1}{2}$                |  |  |  |  |
|                                                                                                    |  |  |  |  |
|                                                                                                    |  |  |  |  |
|                                                                                                    |  |  |  |  |
| $\sqrt{b^2 - 4ac} \frac{-b \pm \sqrt{b^2 - 4ac}}{2a} \frac{n!}{r!(n-r)!} \frac{n!}{r!(n-r)!} \lim_{x \to \infty} \sqrt{a^2 + b^2} \frac{-b \pm \sqrt{b^2 - 4ac}}{2a}$ |  |  |  |  |

4. After copying Equation from *Math Type*, simply paste the equation script into MDB reply interface in VULMS administration and press "Post" button.

| Demo I               | Symbols $\bullet$ and $\bullet$ and on the set of the set of the se |                                                             |                                                                |                       |                 |
|----------------------|----------------------------------------------------------------------------------------------------|-------------------------------------------------------------|----------------------------------------------------------------|-----------------------|-----------------|
| \[ \sqrt<br>{\lim }\ | $b^2 - 4ac \ frac \{ -b \ pm \ imits_{x \ to \ infty } \ sqrt \{a'$                                                                                                    | \sqrt {b^2 - 4ac} }} {{2a}}<br>2 + b^2 }{ - b \pm \sqrt {b' | {n!}} {{r!\left( {n - r} \right)!}}\<br>'2 - 4ac} }} {{2a}} \] | $frac{n!} {(n - r) }$ | ight)!}}\mathop |
|                      |                                                                                                    |                                                             |                                                                |                       |                 |

5. Verify math type MDB reply and its details from given interface in VULMS administration.

| E   | Expand All Post Student's Message                                                                       | Show Un-Replied Student ID Search Sort By Post Date Descending                                                                                                    |  |
|-----|----------------------------------------------------------------------------------------------------|----------------------------------------------------------------------------------------------------|--|
| 1   | GUEST]     A     GUEST]     Posted On:     February 20, 2014 01:56 PM     Total Posts: 1     Replied By | Disallow Student Comments         Block This Message   View Students Comments (0)     Reply         Student's Message:         Subject: Test for Math Equations         Test for Math Equations                                               |  |
|     | zaman<br>Replied Date<br>February 20, 2014 03:13 PM                                                     | Instructor's Reply:<br>Demo Reply via using math equations<br>$\sqrt{b^2 - 4ac} \ \frac{-b \pm \sqrt{b^2 - 4ac}}{2a} \ \frac{n!}{r!(n-r)!} \ \frac{n!}{r!(n-r)!} \ \lim_{x \to \infty} \sqrt{a^2 + b^2} \ \frac{-b \pm \sqrt{b^2 - 4ac}}{2a}$ |  |
| 2   | ₩ <u>Cs</u>                                                                                             | Students Comments (0) Replied N/A Jul 19 09:38 AM                                                                                                    |  |
| Pag | Page Size 10  First Prev Page 1 of 1 Next Last                                                          |                                                                                                    |  |